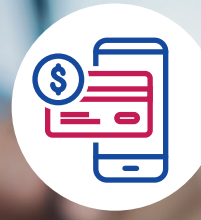

How to download and save your digital insurance policy:

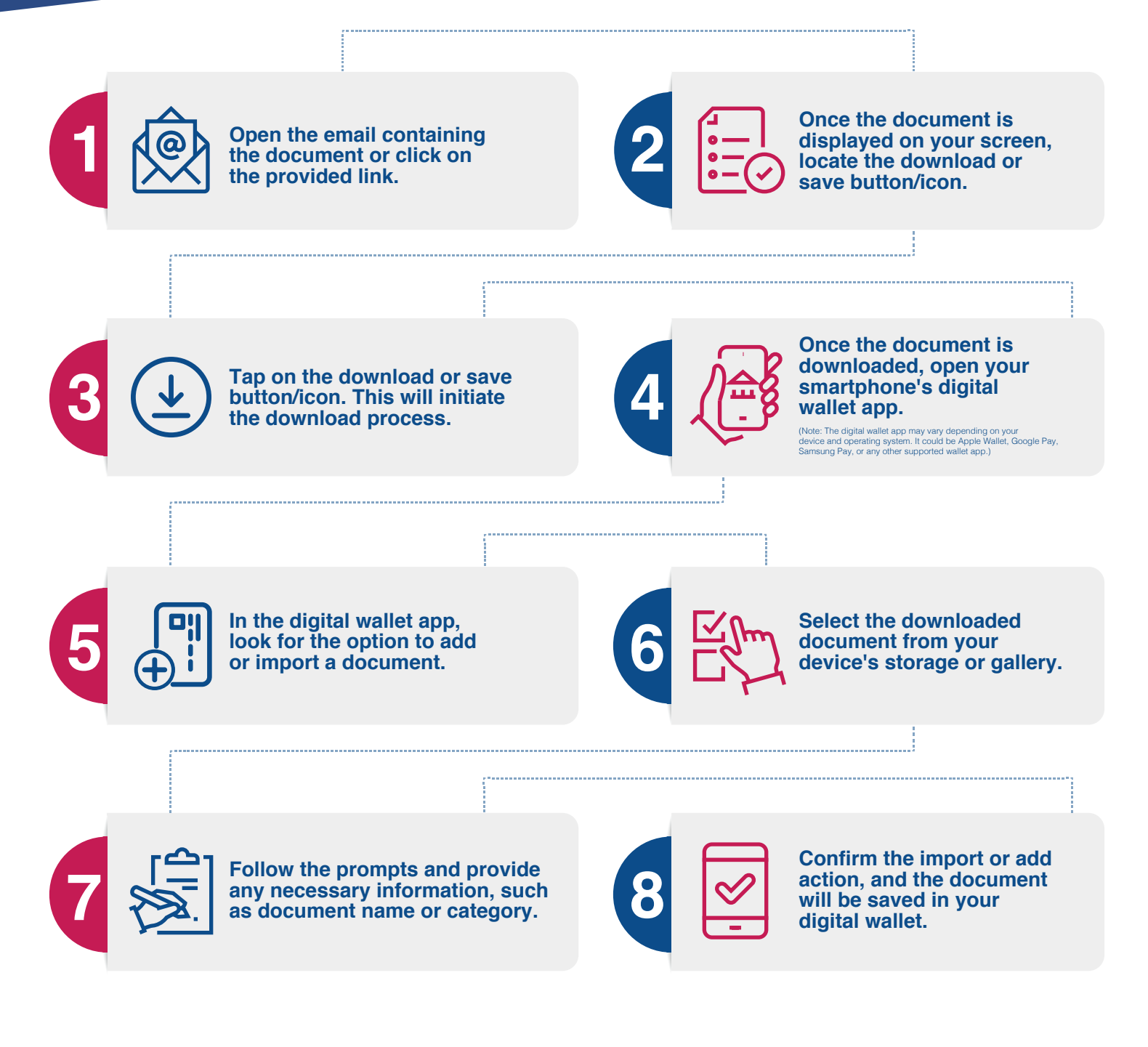

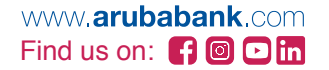

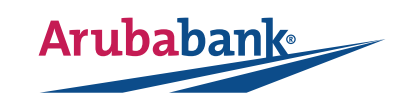